# Přihlašování na Pedagogickou konferenci

### ZÁKLADNÍ INFORMACE

- Přihlášení se provádí online přes Informační studijní systém VŠE (InSIS):
  - o <u>https://insis.vse.cz/kurzy/kurz\_prihlaska.pl?kurz=200316</u>
  - o jedná se o přímý link ke Kroku [3] v Návodu níže
- V rámci přihlašování je nutné vyplnit email a ověřit ho (přijde automaticky generovaná zpráva)
- Email vyplňte svůj osobní; neboť ke jednomu emailu lze v InSIS přiřadit pouze jednu osobu (tj. nepoužívat email např. hospodářky školy apod.)
- Platba přes InSIS se provádí výhradně kartou
- Po provedení platby organizátoři zkontrolují náležitosti přihlášky & provedení platby a přihlášku v InSIS definitivně schválí (provádí se průběžně, nikoliv ale okamžitě)
- Výjimečných případech lze požádat organizátory (email: jan.molin@vse.cz nebo jaroslava.janhubova@vse.cz) o údaje pro platbu bankovním převodem:
  - v případě platby převodem se proces zpracování přihlášky prodlužuje (ruční zpracování)
  - o v InSIS nelze vypnout emailové výzvy ke zaplacení

## NÁVOD

#### [1] Webová stránka https://insis.vse.cz/ a zvolit sekci "Nabídka kurzů"

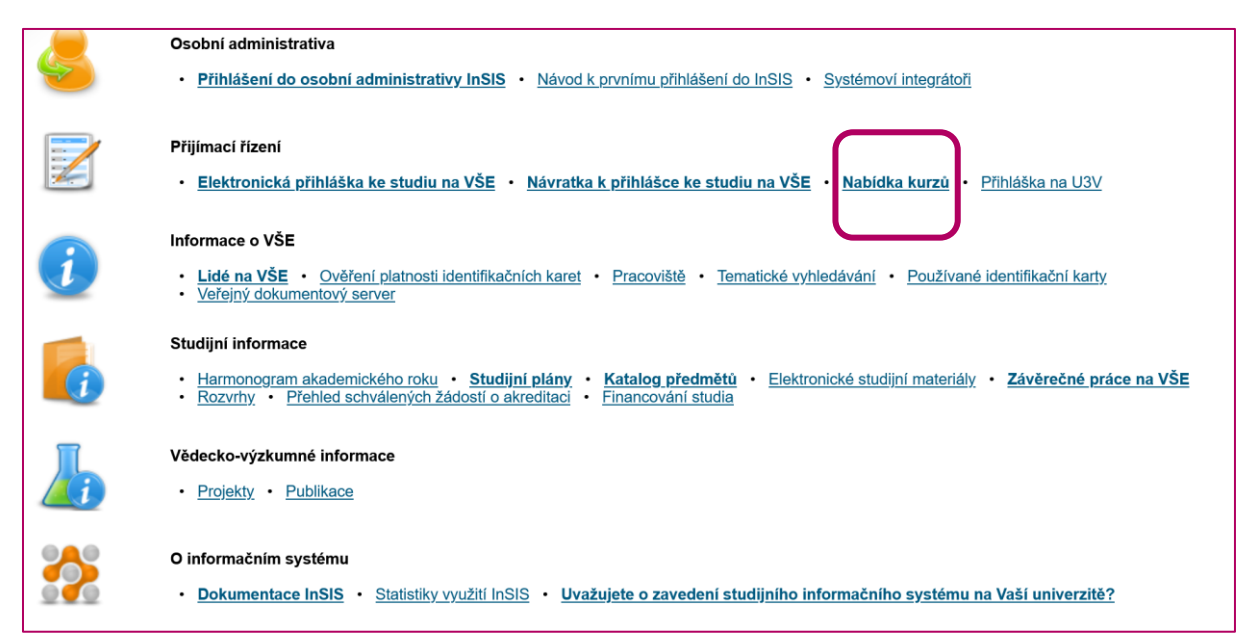

[2] Kliknout na šipku u příslušného kurzu, tj. **1FU701 Aktuální problémy v oblasti účetnictví, daní,** auditingu

| 🕷 » Nabídka kurzů                                              |                                                                                                    |               |                     |                  |              |           |          |           |             |
|----------------------------------------------------------------|----------------------------------------------------------------------------------------------------|---------------|---------------------|------------------|--------------|-----------|----------|-----------|-------------|
| Aplikace zobrazuje aktuálně r                                  | abízené kurzy, na které se můžete přihlásit, a kurzy, které s                                                  | e připravují. |                     |                  |              |           |          |           |             |
| Pokud jste již uživati                                         | elem systému, <u>přihlaste se,</u> může tím dojít k rozšíření nabídl                                           | y kurzů.      |                     |                  |              |           |          |           |             |
| Aktuálně nabízené kurzy                                        |                                                                                                    |               |                     |                  |              |           |          |           |             |
| V následující tabulce se zob<br>o kurzu. Kliknutím na šipku ve | razuje nabídka dostupných kurzů. Kliknutím na ikonu ve<br>sloupci Přihlásit se otevře formulář pro přihlášení. | sloupci Sylab | us si můžete zobraz | tit podrobnosti  |              |           |          |           |             |
| Garantující pracoviště                                         | nezadáno 🗸                                                                                                    | Omezit        | t                   |                  |              |           |          |           |             |
|                                                                | Mérere                                                                                                    | () a base     | Zá                  | pis              | Počet st     | udentů    | Culabura | Deviately | Džih lá siá |
|                                                                | Nazev                                                                                                    | Ustav         | odkdy               | dokdy            | přihlášených | maximálně | Sylabus  | Роріатек  | Priniasit   |
| KJOP Kurz odborné jazykov                                      | é přípravy                                                                                                    | <u>FMV</u>    | 09.07.2024 00:00    | 30.09.2024 00:01 | 45           | 68        |          | -         | +           |
| 2PCEU2 Příprava na kariéru                                     | v institucích EU - anglicky                                                                                    | KPEP FMV      | 01.09.2024 00:00    | 30.09.2024 23:59 | 0            | 0         |          | -         |             |
| 1FU701 Aktuální problémy v                                     | oblasti účetnictví, daní, auditingu a jejich aplikace do ŠVP                                                   | KFUA FFU      | 24.09.2024 12:00    | 06.12.2024 23:59 | 0            | 100       |          | 2 000 Kč  | +           |

#### [3] Dále v sekci Nejsem uživatelem InSIS "Založit přihlášku"

| 🔺 » Nabídka kurz                                                                           | zú » Přihláška do kurzu                                                                                                    |
|--------------------------------------------------------------------------------------------|----------------------------------------------------------------------------------------------------|
| Aplikace umožnuje po<br>vytvořený účet.                                                    | odání přihlášky do zvoleného kurzu. Před vyplněním přihlášky je ale potřeba ověřit, jestli už nemáte v systému                                                                                                    |
| Podrobnosti o kurzu                                                                        |                                                                                                    |
| Kurz:<br>Pracoviště:<br>Studijní program:<br>Obor:<br>Forma:<br>Délka studia:<br>Poplatek: | 1FU/01 Aktuální problémy v oblasti účetnictví, daní, auditingu a jejich aplikace do SVP<br>Katedra finančního účetnictví a auditingu (FFU)<br>K-EV Exekutivní vzdělávání FFÚ<br>- bez oboru<br>kombinovaná<br>1<br>2 000 Kč                                                                     |
|                                                                                            |                                                                                                    |
| Již jsem uživate                                                                           | elem InSIS                                                                                                    |
| Jiz jsem uzivatelem                                                                        | Přihlásit se do InSIS                                                                                                    |
| Nejsem uživate                                                                             | lem InSIS                                                                                                    |
| Jsem nový uživatel                                                                         | InSIS a nemám tedy přístup do zmíněného systému. V takovém případě bude nutné vyplnit formulář na další stránce. Založit přihlášku                                                                                                    |
| Přihlášení pom                                                                             | ocí Identity občana (NIA)                                                                                                    |
| Pokud se přihlásíte<br>se přihlásíte znovu,                                                | pomocí ldentity občana a prokážete svoji totožnost, některé údaje o Vás vedené vaším domovským státem budou použity pro založení přihlášky na kurz. Pokud<br>získáte přístup do své založené přihlášky na kurz, která vznikla na základě údajů státu po prvním přihlášení přes Identitu občana. |
|                                                                                            | Přihlášení pomocí Identity občana                                                                                                    |
|                                                                                            |                                                                                                    |

#### Poznámka:

 pokud jste uživatel InSIS (zaměstnanec VŠE; externí lektor; student – řádný, mimořádný, U3V; dřívější účastník kurzů), zvolte možnost "Přihlásit se do InSIS"

#### [4] Vyplnit požadované údaje:

Povinné údaje jsou žlutě vyznačeny, tj. minimálně:

- unikátní emailová adresa, kterou je před odesláním přihlášky třeba ověřit
- kontaktní adresa, u níž je vyžadováno dohledání obce na základě poštovního směrovacího čísla

| Podrobnosti o kurzu<br>Kurz: 1FU701 Aktu<br>Pracoviště: Katedra fina<br>Studijn program: K-EV Exekut<br>Obor: | ální problémy v oblasti účetnictví, daní, au<br>čniho účetnictví a auditingu (FFU)<br>v uzdělávání FFÚ<br>~ | ditingu a jejich aplikace do ŠVP |                               |   |
|----------------------------------------------------------------------------------------------------|----------------------------------------------------------------------------------------------------|----------------------------------|-------------------------------|---|
| Titul před jménem                                                                                             | nezadáno                                                                                                    | <ul> <li> nezadáno</li> </ul>    | <ul> <li> nezadáno</li> </ul> | ~ |
| Jméno                                                                                                    | Jan                                                                                                    |                                  |                               |   |
| Příjmení                                                                                                    | Účastník                                                                                                    |                                  |                               |   |
| Titul za jménem                                                                                               | nezadáno                                                                                                    | ✓ nezadáno ✓                     |                               |   |
| Státní občanství                                                                                              | Česká republika                                                                                             | ~                                |                               |   |
| Rodné číslo je známo (existuje)                                                                               | 🔵 ano 🛛 ne                                                                                                  |                                  |                               |   |
| Datum narození                                                                                                | 01.01.1900                                                                                                  |                                  | Po zadani emailu zvolit       |   |
| Pohlaví                                                                                                    | o muž 🔵 žena                                                                                                |                                  | "Overit email"                |   |
|                                                                                                    |                                                                                                    |                                  |                               |   |
| E-mail                                                                                                    | xprod08@vse.cz                                                                                              | Ověřit e-mail                    |                               |   |
| Telefon                                                                                                    |                                                                                                    |                                  |                               |   |

[5] Obdržíte automaticky generovaný email s proklikem k ověření (v případě, že email nepřijde, zkontrolujte spam složku)

| Integrovaný studijní informační systém<br>komu: David 👻                                                                                                    | 8:25 (před 0 minutami)   |
|----------------------------------------------------------------------------------------------------|--------------------------|
| Dobrý den,                                                                                                    |                          |
| Vaše e-mailová adresa xprod08@vse.cz byla právě použita v rámci agendy Kurzové přihlášky Integrovaného studijníh                                                                                                    | io informačního systému. |
| Pokud jste s touto agendou pracovali a e-mailovou adresu zadali, potvrďte prosím její správnost na následujícím odka<br>https://insis.vse.cz/system/confirm_email.pl?lang=cz;token=2306f0ee-7bd0-11ef-ac87-c531cff3b162 | zu:                      |
| <br>Tato zpráva byla automaticky vygenerována Integrovaným studijním informačním systémem, proto na ni prosím neod<br>                                                                                                  | povídejte.               |
| [Zpráva byla zkrácena] Zobrazit celou zprávu                                                                                                    |                          |

| Podrobnosti o kurz<br>Kurz:<br>Pracoviště:<br>Studijní prograr<br>Obor:<br>Forma:<br>Délka studia:<br>Poplatek: | zu<br>1FL<br>Kati<br>m: K-E<br>bi<br>kon<br>1<br>2 00 | J701 Aktuální<br>edra finančníł<br>V Exekutivní<br>ez oboru –<br>nbinovaná<br>00 Kč | i problémy v oblasti účet<br>ho účetnictví a auditingu<br>vzdělávání FFÚ               | nictví, daní,<br>(FFU)                        | auditingu a jej                                   | jich aplikac                              | e do ŠVP                                                  |            |                         |                                             |                    |
|----------------------------------------------------------------------------------------------------|-------------------------------------------------------|-------------------------------------------------------------------------------------|----------------------------------------------------------------------------------------|-----------------------------------------------|---------------------------------------------------|-------------------------------------------|-----------------------------------------------------------|------------|-------------------------|---------------------------------------------|--------------------|
| Osobní údaje                                                                                                    |                                                       |                                                                                     |                                                                                        |                                               |                                                   |                                           |                                                           |            |                         |                                             |                    |
| Titul před jmén                                                                                                 | em                                                    |                                                                                     | Ing.                                                                                   |                                               |                                                   | ~                                         | nezadáno                                                  |            | ~                       | nezadáno                                    | ~                  |
| Jméno                                                                                                    |                                                       |                                                                                     | Jan                                                                                    |                                               |                                                   |                                           |                                                           |            |                         |                                             |                    |
| Příjmení                                                                                                    |                                                       |                                                                                     | Účastník                                                                               |                                               |                                                   |                                           |                                                           |            |                         |                                             |                    |
| Titul za jménen                                                                                                 | n                                                     |                                                                                     | nezadáno                                                                               | ,                                             | ~ nez                                             | adáno                                     | ~                                                         |            |                         |                                             |                    |
| Státní občanstv                                                                                                 | ví                                                    |                                                                                     | Česká republika                                                                        |                                               |                                                   |                                           | ~                                                         | г          |                         |                                             |                    |
| Rodné číslo je                                                                                                  | známo (                                               | existuje)                                                                           | 🔵 ano ( ne                                                                             |                                               |                                                   |                                           |                                                           | /          | Po ově<br>" <b>Uved</b> | éření emailu se<br>l <b>ený e-mail ie</b> i | zobrazí<br>úspěšně |
| Datum narozer                                                                                                   | hí                                                    |                                                                                     | 1. 9. 1900                                                                             |                                               |                                                   |                                           |                                                           |            | ,,                      | ověřený"                                    |                    |
| Pohlaví                                                                                                    |                                                       |                                                                                     | 🔾 muž i Žena                                                                           |                                               |                                                   |                                           |                                                           | L          |                         |                                             |                    |
| E-mail                                                                                                    |                                                       |                                                                                     | xprod08@vse.cz                                                                         |                                               |                                                   | Uved                                      | dený e-mail je úspě                                       | šně ověřen | ıý.                     |                                             |                    |
| Telefon                                                                                                    |                                                       |                                                                                     | +420123456789                                                                          |                                               |                                                   |                                           |                                                           |            |                         |                                             |                    |
| Kontaktní adresa                                                                                                |                                                       |                                                                                     |                                                                                        |                                               |                                                   |                                           |                                                           |            |                         |                                             |                    |
| Po zadání PSČ s<br>více, musíte vybi<br>ručně. Pro zadár<br>vyplnit doplňující                                  | stiskněte<br>rat z nabí<br>ní popisne<br>í údaje týl  | tlačítko Dohle<br>zených varia<br>ého čísla využ<br>kající se adre                  | adat, které podle PSČ v<br>nt. Pokud pro zvolený s<br>žijte pole Číslo. Nevklád<br>sy. | /hledá přísl<br>át nelze do<br>ejte již číslo | ušnou obec a<br>hledávat podle<br>o do pole Ulice | část obce.<br>e PSČ, je r<br>e. Do pole F | . Pokud je možností<br>nutné obec vyplnit<br>Poznámka lze |            |                         |                                             |                    |
| Ulice                                                                                                    | Ulicová                                               |                                                                                     |                                                                                        | Číslo                                         | 1                                                 | PSČ                                       | 10000                                                     | Dohledat   |                         |                                             |                    |
| Obec                                                                                                    | Praha                                                 |                                                                                     | ~                                                                                      |                                               |                                                   |                                           |                                                           |            |                         |                                             |                    |
| Stát                                                                                                    | Česká n                                               | epublika                                                                            |                                                                                        |                                               |                                                   | ~                                         |                                                           |            |                         |                                             |                    |
| Poznámka                                                                                                    |                                                       |                                                                                     |                                                                                        |                                               |                                                   |                                           |                                                           |            |                         |                                             |                    |

# [6] Po ověření emailu lze pokračovat ve vyplňování přihlášky

## [7] Vystavení daňového dokladu

- Pro vystavení daňového dokladu je nutno zadat fakturační údaje, a to výběrem z údajů již dříve uvedených škol/společností, nebo zadáním nových fakturačních údajů
- Po vyplnění všech požadovaných údajů zvolit Přihlásit se do kurzu

| Fakturační údaje<br>Vyplnit fakturační úda                                                         | ije <b>o</b> ano one                                                                                           | Pro vyplně:<br>údajů nutn                                                         | ní fakturačních<br>o zvolit <b>"Ano"</b>                                        |                                                             |            |
|----------------------------------------------------------------------------------------------------|----------------------------------------------------------------------------------------------------|-----------------------------------------------------------------------------------|---------------------------------------------------------------------------------|-------------------------------------------------------------|------------|
| Nejprve zkuste společní<br>formulář s novými faktul                                                | ost dohledat z uvedeného seznan<br>račními údaji.                                                              | nu. Pokud společnost ne                                                           | ní v seznamu obsažena,                                                          | vyplňte                                                     |            |
| Vyberte společnost                                                                                 | nezadáno                                                                                                    |                                                                                   |                                                                                 | ~                                                           |            |
| Název společnosti                                                                                  | Nejlepší škola na světě                                                                                        |                                                                                   |                                                                                 |                                                             |            |
| ICO                                                                                                | 87654321                                                                                                    |                                                                                   |                                                                                 |                                                             |            |
| DIČ                                                                                                | CZ87654321                                                                                                    |                                                                                   |                                                                                 |                                                             |            |
| Po zadání PSČ stisknět<br>musíte vybrat z nabízen<br>zadání popisného čísla<br>týkající se adresy. | e tlačítko Dohledat, které podle P<br>vých variant. Pokud pro zvolený s<br>využijte pole Číslo. Nevkládejte ji | PSČ vyhledá příslušnou o<br>tát nelze dohledávat pod<br>ž číslo do pole Ulice. Do | bec a část obce. Pokud j<br>e PSČ, je nutné obec vyj<br>pole Poznámka lze vypln | e možností více,<br>olnit ručně. Pro<br>it doplňující údaje |            |
| Ulice                                                                                              | Školská                                                                                                    | Číslo                                                                             | 1 PSČ                                                                           | 10000                                                       | Dohledat   |
| Obec                                                                                               | Praha 🗸                                                                                                    |                                                                                   |                                                                                 |                                                             |            |
| Stát                                                                                               | Česká republika                                                                                                |                                                                                   | ~                                                                               |                                                             |            |
| Poznámka                                                                                           |                                                                                                    |                                                                                   |                                                                                 |                                                             |            |
| Stisknutím tlačítka Přihlás<br>Přihlásit se do kurzu                                               | iit se do kurzu se přihlásíte do zvo                                                                           | ol <del>oného K</del> urzu.                                                       | Po vyplnění v<br><b>"Přihlásit</b>                                              | šech údajů z<br><b>se do kurzu</b>                          | volit<br>" |

## [8] Provedení platby

- Systém umožňuje pouze Platbu online (platební kartou)
- Ve výjimečných případech lze požádat o platbu bankovním převodem, ale i v tom případě je nutné vyplnit přihlášku až do tohoto bodu.

| Podrobnosti o kurzu                                                                        |                                                                    |                                                                           |                                                        |                             |                  |               |              |              |                      |
|--------------------------------------------------------------------------------------------|--------------------------------------------------------------------|---------------------------------------------------------------------------|--------------------------------------------------------|-----------------------------|------------------|---------------|--------------|--------------|----------------------|
| Kurz:<br>Pracoviště:<br>Studijní program:<br>Obor:<br>Forma:<br>Délka studia:<br>Poplatek: | 1FU701<br>Katedra<br>K-EV Ex<br>bez ob<br>kombino<br>1<br>2 000 Kč | Aktuální problén<br>finančního účetn<br>ekutivní vzděláv:<br>voru<br>vaná | ny v oblasti úč<br>ictví a auditin <u>c</u><br>ání FFÚ | etnictví, daní,<br>ju (FFU) | auditingu a      | jejich aplika | ace do ŠVF   |              |                      |
| Stav přihlášky                                                                             |                                                                    |                                                                           |                                                        |                             |                  |               |              |              |                      |
| 🥝 Přihláška byl                                                                            | la úspěšně                                                         | podána. Potvrze                                                           | ení bylo odeslá                                        | áno na e-mail               | <u>xprod08@v</u> | se.cz.        |              |              |                      |
| 👔 Místo máte re                                                                            | ezervováno                                                         | o do 26. 9. 2024 (                                                        | 9:02. Pokud d                                          | o této doby n               | esplníte ná      | sledující po  | dmínky, mů   | ižete o míst | o přijít.            |
| <ul> <li>Ověření e</li> </ul>                                                              | -mailu                                                             |                                                                           |                                                        |                             |                  |               |              |              |                      |
| <ul> <li>Zaplacení</li> </ul>                                                              | poplatku za                                                        | a kurz                                                                    |                                                        |                             |                  |               |              |              |                      |
| Znovu zaslat ově                                                                           | řovací e-r                                                         | mail                                                                      |                                                        |                             |                  |               |              |              |                      |
|                                                                                            |                                                                    |                                                                           |                                                        |                             |                  |               |              |              |                      |
| Platba online                                                                              |                                                                    |                                                                           |                                                        |                             |                  |               |              |              |                      |
| Po stisku tlačítka Platt                                                                   | oa online b                                                        | udete přesměro                                                            | váni na adres                                          | u platební brá              | ny, kde bud      | lete vyzván   | ni k vyplněn | í údajů Vaš  | í platební karty. Po |
| uspesnem provedeni i                                                                       | transakce I                                                        | budete znovu pr                                                           | esmerovani na                                          | a tuto stranku.             |                  |               |              |              |                      |
| MasterCard Maestro                                                                         | VI                                                                 |                                                                           |                                                        |                             |                  |               |              |              |                      |
| Platba online                                                                              |                                                                    |                                                                           |                                                        |                             |                  |               |              |              |                      |
|                                                                                            |                                                                    |                                                                           |                                                        |                             |                  |               |              |              |                      |
| Platba převodem                                                                            |                                                                    |                                                                           |                                                        |                             |                  |               |              |              |                      |
|                                                                                            |                                                                    |                                                                           |                                                        |                             |                  |               |              |              |                      |
| 👘 Platba převo                                                                             | dem není u                                                         | ı tohoto kurzu m                                                          | ožná.                                                  |                             |                  |               |              |              |                      |
| Informace o platbě                                                                         |                                                                    |                                                                           |                                                        |                             |                  |               |              |              |                      |
| Zobrazit: 🥑 Partner                                                                        | Zpráva                                                             | Poznámka 1                                                                | e v Poznámk                                            | a 2 🥪 Syst.                 | popis 🥑 🕻        | Jčet příjemo  | e 🥪 Změr     | iěno, Změnil | ]                    |
|                                                                                            |                                                                    |                                                                           |                                                        |                             |                  |               | Párc         | ování        |                      |
| Datum transakce                                                                            | Cástka                                                             | Var. symbol                                                               | Císlo účtu                                             | Změněno                     | Změnil           | Doklad        | Předpis      | Částka       |                      |
|                                                                                            |                                                                    | Nena                                                                      | lezena žádná                                           | vyhovující dat              | a.               |               |              |              |                      |

#### [9] Rozhraní pro provedení online platby

| 😫 globalp         | Dayments           |       |
|-------------------|--------------------|-------|
| E vybe            | erte způsob platby |       |
| Informace o kartě |                    |       |
|                   |                    | VISAI |
| MM / RR           |                    |       |
| Zap               | latit 2 000,00 CZK |       |
|                   |                    |       |
|                   |                    |       |
|                   |                    |       |

#### [10] Schválení přihlášky

- Organizátoři průběžně kontrolují seznam přihlášek (min. jednou denně) a kompletní přihlášky (včetně provedené platby) definitivně schvalují
- V případě jakýchkoliv komplikací kontaktujte organizátory (email: jan.molin@vse.cz nebo jaroslava.janhubova@vse.cz)